#### Overview

This process documentation is to assist student employees with their time entry in Self-Service.

## **Time Entry Deadline**

- The 2 week pay period now starts on Sunday and ends on Saturday. Please see the published schedule on the Business Office web page at <a href="https://www.southwestern.edu/business-office/payroll/">https://www.southwestern.edu/business-office/payroll/</a>.
- Time must be entered and submitted separately for each week (Sunday through Saturday) in Self-Service before the deadline on Monday at 10am at the end of the two week pay period. However, we encourage all students not to wait until the end of the two week pay period to enter your time; you can enter your time on a daily basis and submit each week when complete for approval.

# Step 1

1a. Access Self-Service by either going directly to Self-Service in a web browser using <u>https://selfservice.southwestern.edu/Student</u> (shown on the left below) or by going to My Southwestern at <u>https://www.southwestern.edu/my/</u> and selecting the Self-Service icon (shown on the right below.)

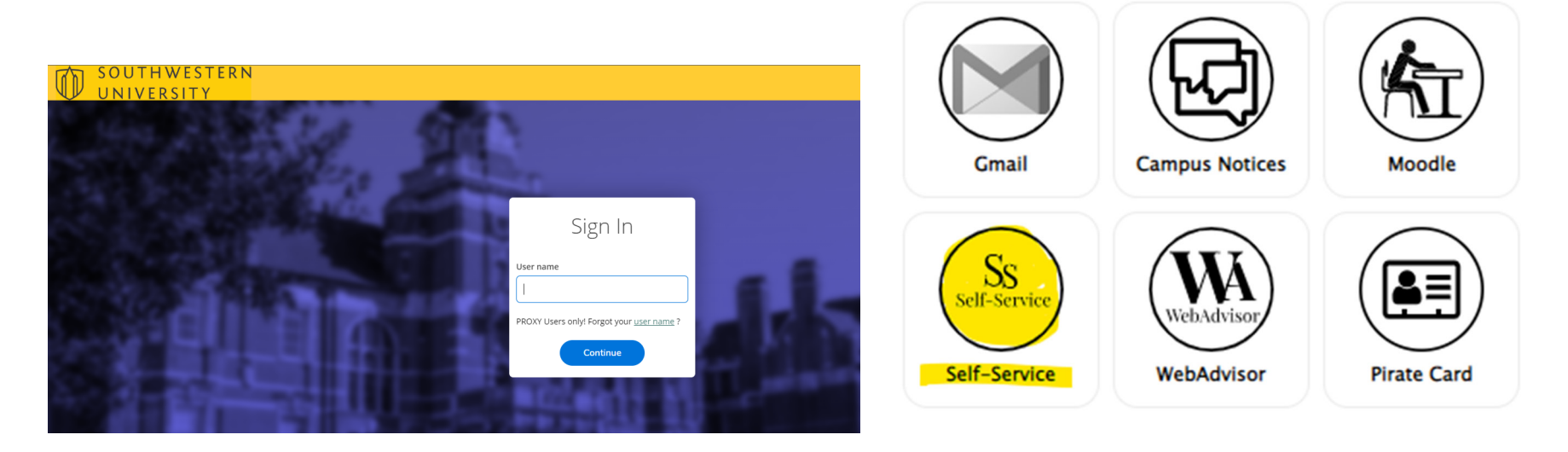

#### 1b. Once in Self-Service, click on Employee box.

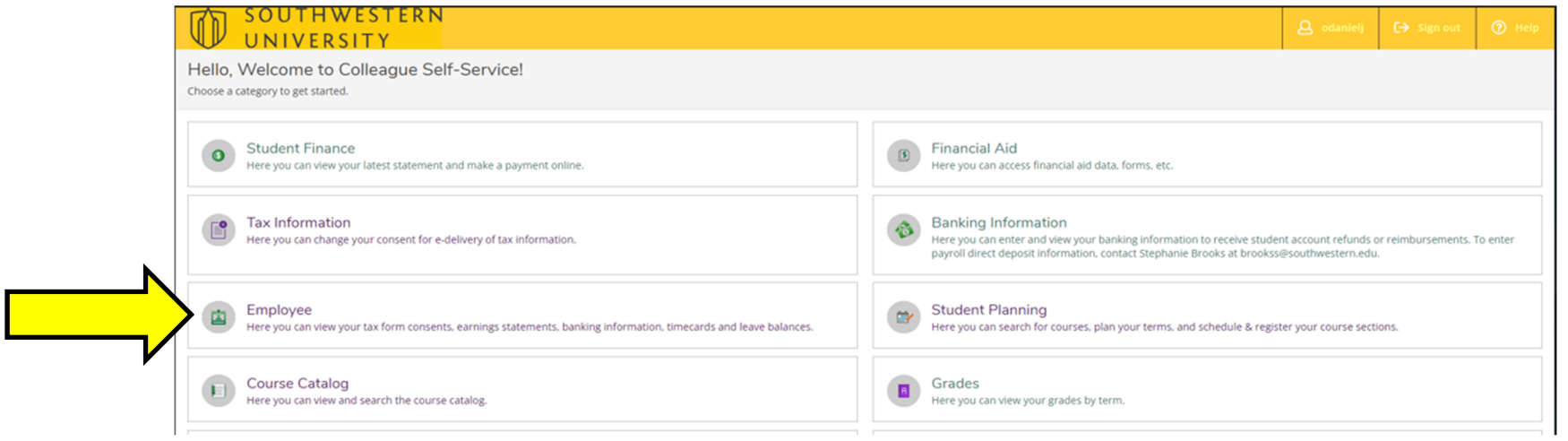

### 1c. Click on the Time Entry box.

|               | O SOUTHWESTERN<br>UNIVERSITY                                                           |                                                                                                    | <b>Q</b> odanielj                          | 〔→ Sign out | (?) Help |
|---------------|----------------------------------------------------------------------------------------|----------------------------------------------------------------------------------------------------|--------------------------------------------|-------------|----------|
|               | Employment · Employee · Employee Overview                                              |                                                                                                    |                                            |             |          |
|               | Welcome to Colleague Employee Self-Service!                                            |                                                                                                    |                                            |             |          |
|               | Tax Information<br>Here you can change your consent for e-delivery of tax information. | Banking Information<br>Here you can enter and view your banking information to receive studer<br>reimbursements. To enter payroll direct deposit information, contact Str<br>brookss@southwestern.edu. | nt account refunds or<br>ephanie Brooks at |             |          |
| $\Rightarrow$ | Time Entry<br>Here you can fill out your timecards.                                    | Time Approval<br>Here you can approve or reject timecards for the people you supervise                                                                                                    |                                            |             |          |
|               | B Earnings Statements<br>Here you can view your earnings statement history.            | Faculty Contracts<br>Here you can view your contract assignment details.                                                                                                    |                                            |             |          |

# Step 2

2a. You will see the following screen:

Click the week you need to enter your hours for.

• If you have more than one position, they will be shown on the right side of the screen as shown below.

|        | Time Entry                                                   |           | Job Titles of positions                                                   |   |
|--------|--------------------------------------------------------------|-----------|---------------------------------------------------------------------------|---|
| N      | Student Academic Year Payroll                                |           | assigned to you                                                           |   |
| Week 1 | 10/31/2022 - 11/06/2022<br>Due by: 1/27/2023 10:00 AM        | Submitted | Student - CJR Operations - Proctor<br>Student - Athletics/Game Day Worker | > |
| Week 2 | <b>11/07/2022 - 11/13/2022</b><br>Due by: 1/27/2023 10:00 AM | Submitted | Student - CJR Operations - Proctor<br>Student - Athletics/Game Day Worker | > |
|        |                                                              |           |                                                                           |   |

## 2b. A brief overview of the time entry screen with descriptions is provided below:

Yellow Box = Pay Period Dates - verify it is the correct pay period before you begin entering hours

Blue Box = "All Time Sheets" – this link returns you to the beginning of time entry

Purple Boxes = Arrows move you between the 2 weeks of the pay period

Orange Boxes = Job Title for your positions - Verify that this is the position you are entering time for, especially if you have two or more positions.

Red Box = "Save" button – remember to click save in the top right corner to ensure your entries are saved for each position

Green Box = "Submit for Approval" button – click this button when you have completed entering your hours for the entire week and are ready to submit them to your supervisor for approval.

| Employment · Employee · Time<br>Pay Period 10/31/2022 | Entry<br>2 - 11/13/2022  |          |          |           |           |           | Verify your entr<br>have been saved | ies<br>d            |           |
|-------------------------------------------------------|--------------------------|----------|----------|-----------|-----------|-----------|-------------------------------------|---------------------|-----------|
| Week 11/07/2022 - 1:<br>17.00 Total hou               | 1/13/2022 >              |          |          |           |           |           | Saved Save                          | View Leave Balances | $\supset$ |
| 021071S999A • Student - C                             | JR Operations - Proctor  |          |          |           |           |           |                                     | 1                   | ~         |
| Earn Type                                             | Mon 11/7                 | Tue 11/8 | Wed 11/9 | Thu 11/10 | Fri 11/11 | Sat 11/12 | Sun 11/13                           | Total               |           |
| Su Work-Study F450 & F451                             | 00:00 AM                 | 9:00 AM  | 00:00 AM | 1:00 PM   | 00:00 AM  | 00:00 AM  | 00:00 AM                            | 9.50                |           |
|                                                       | 00:00 AM                 | 12:00 PM | 00:00 AM | 4:00 PM   | 00:00 AM  | 00:00 AM  | 00:00 AM                            |                     |           |
|                                                       | +                        | 1:30 PM  | +        | +         | +         | +         | +                                   |                     |           |
|                                                       |                          | 5:00 PM  |          |           |           |           |                                     |                     |           |
|                                                       |                          | - +      |          |           |           |           |                                     |                     |           |
| Position Total Hours:                                 | 0.00                     | 6.50     | 0.00     | 3.00      | 0.00      | 0.00      | 0.00                                | 9.50                |           |
| Comments                                              | ubmit for Approval       |          |          |           |           |           |                                     |                     |           |
| 031070S999G • Student - A<br>7.50   Submitted         | thletics/Game Day Worker |          |          |           |           |           |                                     | ×                   | -         |
| Weekly Totals                                         |                          |          |          |           |           |           |                                     | 1                   | ~         |

2c. The days of the week are identified in the yellow box below. To enter hours, click in the top "time in" box for the correct date. A dropdown box will display 15-minute time intervals for a 24-hour day. You can select from the dropdown box or enter the time yourself. In the bottom box you will need to enter your "time out" time. If you start and stop multiple times in one day for a position, use the + sign (purple box below) to add another set of start and stop times for that day. The total hours worked will calculate at the bottom of each day.

Enter your "time in" and "time out" times for each of the appropriate dates.

- Enter time with 'a' or 'am', or 'p' or 'pm'.
  - Example 1: 9:00 in the morning is entered as 9:00am or 9a
  - Example 2: 4:00 in the afternoon is entered as 4pm or 4p
  - Example 3: 1:30 in the afternoon can be entered as 0130pm or 1:30p

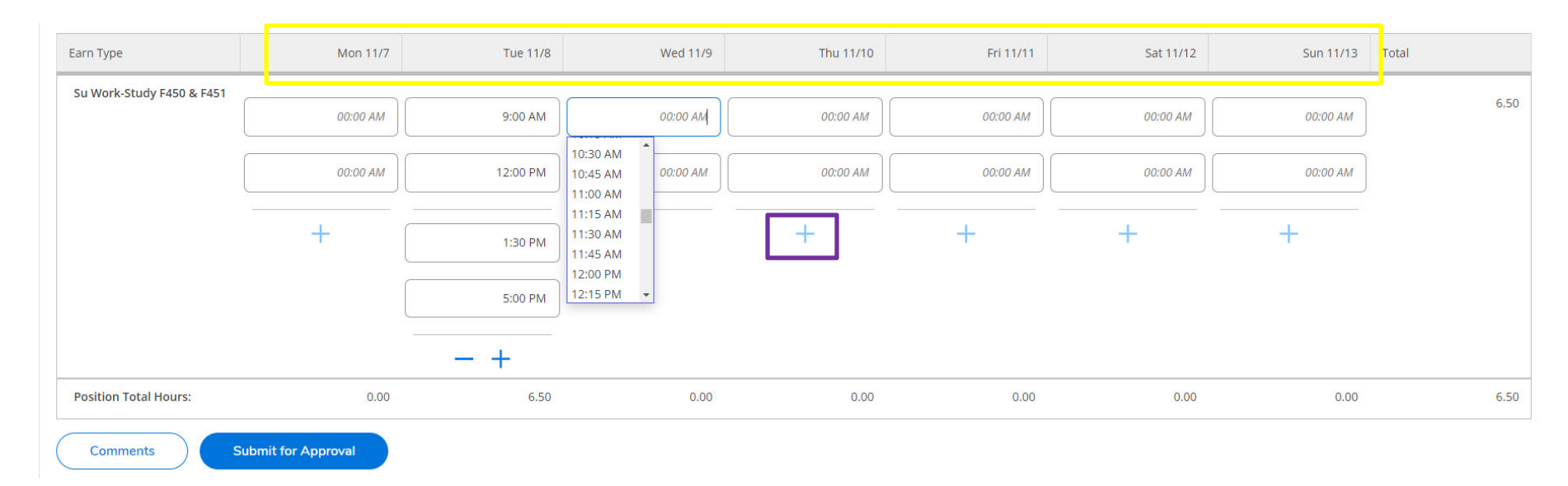

2d. You can submit the hours entered for Week 1 for the position listed by clicking on the "Submit for Approval" blue button at the bottom of the screen. You must submit each week separately. This action sends an email to your supervisor letting them know you have completed and submitted your time for approval

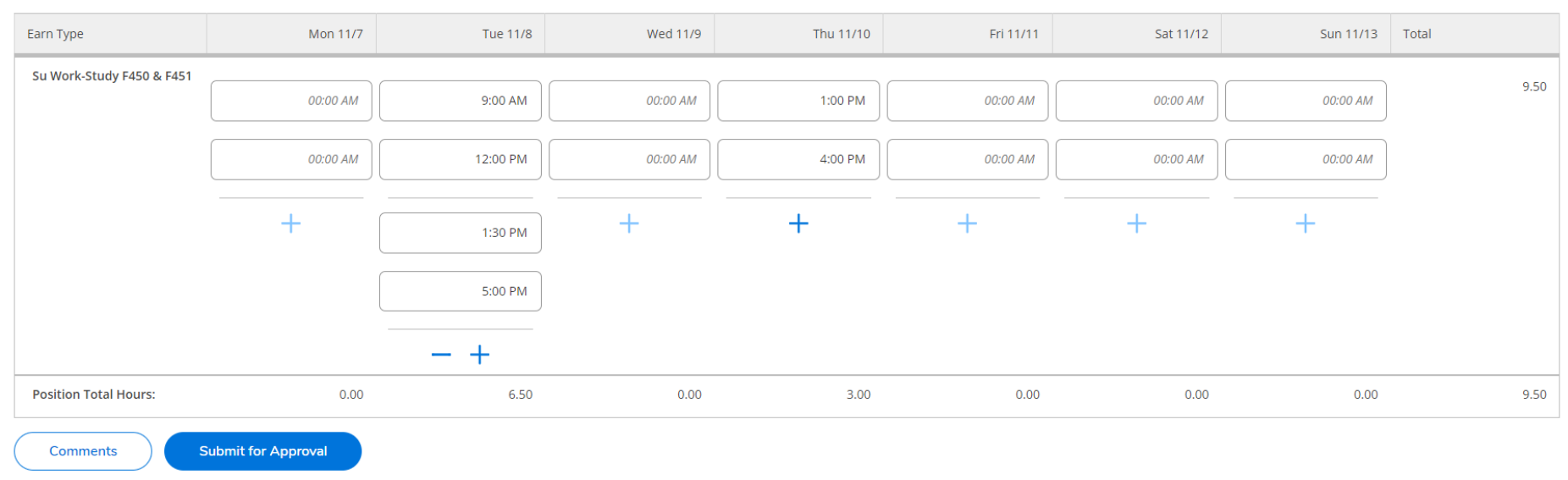

## Example of a completed timecard for week 1

2e. To enter hours for Week 2, use the purple buttons to move to the next week in the pay period to enter hours for the same position.

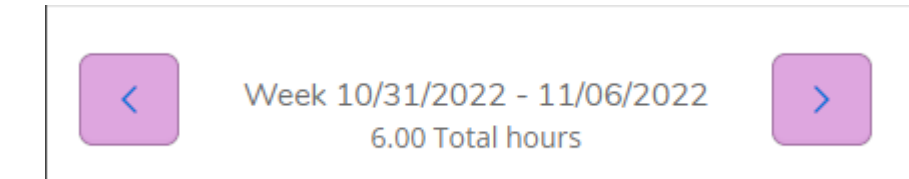

If you have multiple positions and you are entering hours for the first week for all of your positions, when you are finished with the first position, click on the next position listed right below the first position. An example is shown on the overview with the positions highlighted in orange (see step 2b).

2f. Once your hours are submitted for approval, you will see for each week and each position that your status is now shown as "Submitted." This is also where you can look for approval for the hours entered.

Note: Time should be entered during each shift, as you work.

|--|

Step 3. You can close Self-Service to log out.

**Step 4.** Watch your SU email for approval or rejection of time card notifications. A submitted time card can be "Retrieved" by you, to make corrections if it is before the cutoff time (Monday at 10:00am) and if your Supervisor has not yet approved it. If you retrieve your timecard, you will need to submit it again for approval. If a time card is "Rejected" by your Supervisor, you can make edits to the timecard and resubmit it for approval as long as it is before the cutoff time (Monday at 10:00am).

**Note** – If your time is not submitted by the deadline (Monday at 10am), you will no longer be able to enter it online for that payroll period. Your supervisor can enter hours for you by Monday at 10pm. If this is not done, a paper timesheet must be completed, approved by your supervisor, and submitted to the Business Office. Payment will be processed during the next scheduled student payroll.

Please contact Pam Leatherwood at 863-1932 or studentpayroll@southwestern.edu with questions.